## Canon

# Evan Salera Salera BIJ 1350/BIJ 2350/BIJ 1350D

# リファレンスガイド

| <u>1 いろいろな用紙に印刷するには</u>           | 2.1 |
|-----------------------------------|-----|
| <u>2</u> エラーが起きたら                 | 2.8 |
| <u>3 プリンタの状態を表示するには</u>           | 18  |
| <u>4</u> USB 接続でプリンタをお使いになる時の注意P. | 21  |
| <u>5 ソフトウェアを削除するには</u>            | 22  |
| <u>6</u> プリンタを輸送するときは             | 25  |
| <u>7 オプションについて</u> P.             | 29  |
| 本書の表記についてP.                       | 30  |
| 製品に関する規制についてP.                    | 32  |
| ▲安全にお使いいただくためにP.                  | 33  |
| メニュールートマップ巻                       | 末   |

## マニュアルの構成について

BIJ1350/2350/1350Dを安全で快適にお使いいただくため、次のマニュアルを用意しています。必要に応じてマニュアルをお読みになり、BIJ1350/2350/1350Dの性能を十分にご活用ください。

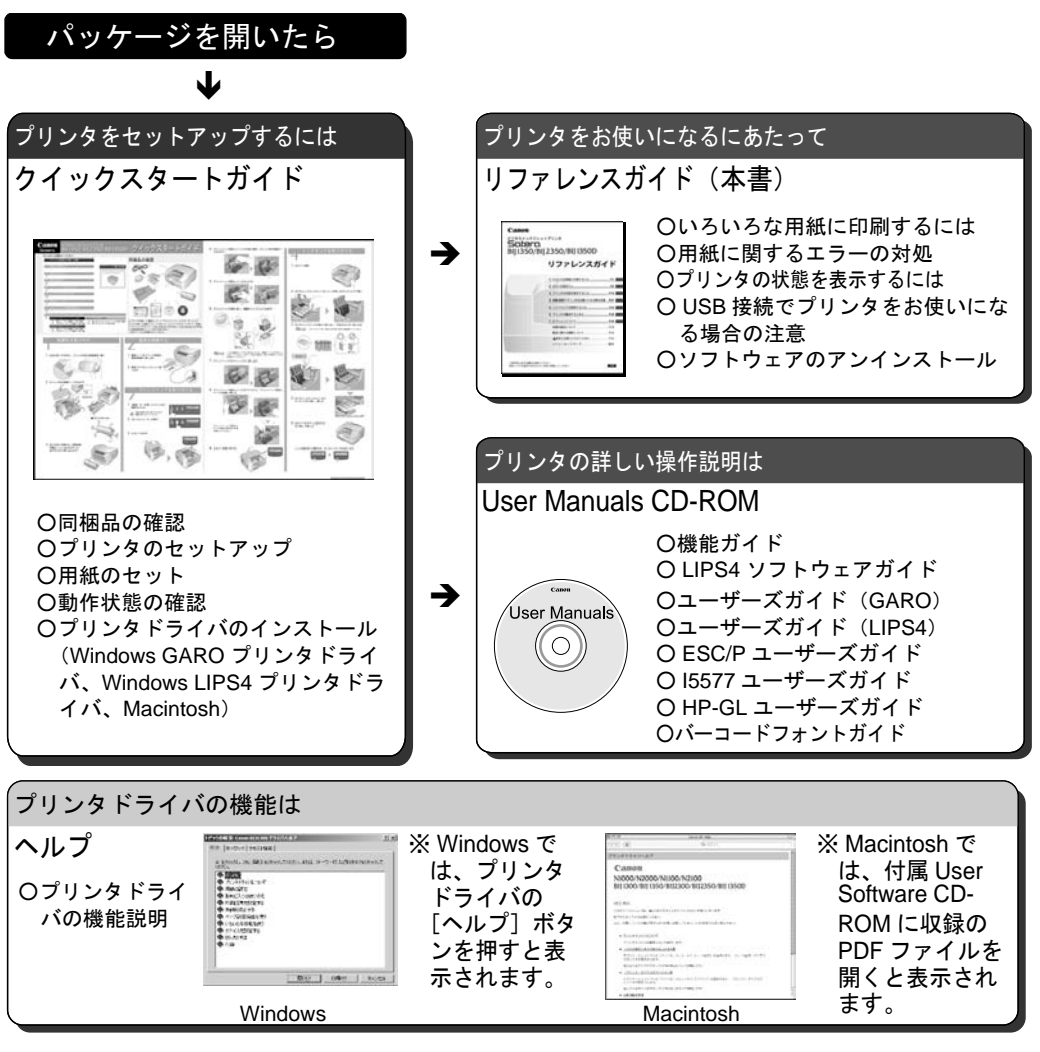

- ・本書の内容の一部または全部を無断で転載することは、禁止されています。
- ・本書の内容に関しては、将来予告なく変更することがあります。
- ・本書の内容については万全を期していますが、万一不審な点や誤り、記載漏れなどに お気付きの点がございましたら、お客様相談センターまでご連絡ください。
- ・このプリンタを運用した結果については、上記にかかわらず責任を負いかねますの で、ご了承ください。

Copyright© 2005 CANON INC. ALL RIGHTS RESERVED

## 1 いろいろな用紙に印刷するには

## 印刷できる用紙種類と用紙サイズ

本プリンタでは、給紙元によって、印刷できる用紙種類や用紙サイ ズが異なります。

#### ■用紙種類

| 用紙の種類         | カセット給紙       | フィーダ給紙       |
|---------------|--------------|--------------|
| 普通紙           | $\bigcirc^1$ | $\bigcirc^2$ |
| コート紙          | ×            | 0            |
| 高速乾燥 OHP フィルム | ×            | 0            |
| 官製ハガキ         | ×            | 0            |
| インクジェット官製ハガキ  | ×            | 0            |

1. 64~105g/m<sup>2</sup>の普通紙がセット可能

2. 64~157g/m<sup>2</sup>の普通紙がセット可能

Ø ×E

● BIJ1350D で両面印刷可能な用紙は普通紙のみです。

□重要

● LIPS4 プリンタドライバからコート紙およびインクジェット官製ハガキに印刷することはできません。 コート紙およびインクジェット官製ハガキに印刷する場合は GARO プリンタドライバをお使いください。

#### ■カセットに使用できる用紙サイズ

|             |                                      | BIJ1350/1350D     |                   |                   | BIJ2350                  |                   |
|-------------|--------------------------------------|-------------------|-------------------|-------------------|--------------------------|-------------------|
| 用紙のサイズ      |                                      | カセット1<br>(標準カセット) | カセット 2<br>(オプション) | カセット 3<br>(オプション) | <b>カセット1</b><br>(標準カセット) | カセット 2<br>(オプション) |
| A3          | 297.0 x 420.0 mm<br>11.69 x 16.54 in | _                 | -                 | —                 | 0                        | 0                 |
| B4          | 257.0 x 364.0 mm<br>10.12 x 14.34 in | _                 | _                 | -                 | 0                        | 0                 |
| A4*1        | 210.0 x 297.0 mm<br>8.27 x 11.69 in  | 0                 | 0                 | 0                 | 0                        | 0                 |
| B5 (JIS) *1 | 182.0 x 257.0 mm<br>7.17 x 10.12 in  | 0                 | ×                 | ×                 | 0                        | 0                 |
| A5          | 148.5 x 210.0 mm<br>5.85 x 8.27 in   | 0                 | ×                 | ×                 | 0                        | ×                 |
| レジャー        | 279.4 x 431.8 mm<br>11.00 x 17.00 in | _                 |                   | _                 | 0                        | 0                 |
| リーガル        | 215.9 x 355.6 mm<br>8.50 x 14.00 in  | 0                 | ×                 | ×                 | 0                        | 0                 |
| レター*1       | 215.9 x 279.4 mm<br>8.50 x 11.00 in  | 0                 | 0                 | 0                 | 0                        | 0                 |

\*1 BIJ1350D で両面印刷が可能な用紙サイズです。

|             |                                     | BIJ1350/1350D                                 |   |   | BIJ2350           |                   |
|-------------|-------------------------------------|-----------------------------------------------|---|---|-------------------|-------------------|
| 用紙0         | <b>)</b> サイズ                        | カセット1 カセット2 カセット3<br>(標準カセット) (オプション) (オプション) |   |   | カセット1<br>(標準カセット) | カセット 2<br>(オプション) |
| エグゼクティ<br>ブ | 184.2 x 266.7 mm<br>7.25 x 10.50 in | 0                                             | × | × | 0                 | 0                 |

## ■フィーダに使用できる用紙サイズ

| 用紙のサ                   | イズ                                   | BIJ1350/BIJ1350D | BIJ2350      |
|------------------------|--------------------------------------|------------------|--------------|
| A3 ノビ <sup>1</sup>     | 329.0 x 483.0 mm<br>12.95 x 19.02 in | _                | 0            |
| A3 フルブリード <sup>2</sup> | 312.0 x 440.0mm<br>12.28 x 17.32in   | _                | 0            |
| А                      | 297.0 x 420.0 mm<br>11.69 x 16.54 in | _                | 0            |
| B4                     | 257.0 x 364.0 mm<br>10.12 x 14.34 in | _                | 0            |
| A4 <sup>5</sup>        | 210.0 x 297.0 mm<br>8.27 x 11.69 in  | 0                | 0            |
| B5 (ЛS) <sup>5</sup>   | 182.0 x 257.0 mm<br>7.17 x 10.12 in  | 0                | 0            |
| A5                     | 148.5 x 210.0 mm<br>5.85 x 8.27 in   | 0                | 0            |
| レジャー                   | 279.4 x 431.8 mm<br>11.00 x 17.00 in | _                | 0            |
| リーガル                   | 215.9 x 355.6 mm<br>8.50 x 14.00 in  | 0                | 0            |
| レター5                   | 215.9 x 279.4 mm<br>8.50 x 11.00 in  | 0                | 0            |
| エグゼクティブ                | 184.2 x 266.7 mm<br>7.25 x 10.50 in  | 0                | 0            |
| ハガキ                    | 100.0 x 148.0 mm<br>3.94 x 5.83 in   | 0                | 0            |
| ユーザ定義                  | _                                    | $\bigcirc^3$     | $\bigcirc^4$ |

- 1. A3 ノビは、コート紙のみ印刷可能です。
- GARO プリンタドライバ、LIPS4 プリンタドライバ共に、ユーザ定 義用紙として使用可能です。プリンタドライバで、表中 A3 フルブ リードの用紙サイズを登録し、プリンタの操作パネルから、[ヨウ シセッテイ]の[フィーダヨウシサイズ]に[ユーザペーパー]を 設定しててご使用ください。
- 3. 以下の範囲で設定可能です。 幅:100.0~215.9mm 長さ:148.0~355.6mm
- 4. 以下の範囲で設定可能です。
   幅:100.0~329.0mm 長さ:148.0~483.0mm
   5. 西西印刷が可能な用紙サイブです。
- 5. 両面印刷が可能な用紙サイズです。

## フィーダからの印刷手順

コート紙やハガキなど、普通紙以外のいろいろな種類の用紙に印刷 するときは、フィーダに用紙をセットします。次の手順で操作して ください。

- フィーダへ用紙をセットする (→ P.3)
- フィーダの用紙サイズと用紙種類を設定する (→ P.4)
- プリンタドライバから印刷する (→ P.6)

Ø ×E

 カセットには普通紙しかセットできません。カセットに用紙をセットする 手順は、User Manuals CD-ROMの「ユーザーズガイド 第3章 用紙をセットするには」をお読みください。

#### ■フィーダへ用紙をセットする

- 1 フィーダを開きます。
  - ▼ BIJ1350/BIJ1350D の場合は、フィーダカバー(a)を開いて 用紙サポート(b)を引き出し、用紙ガイド(c)を広げます。

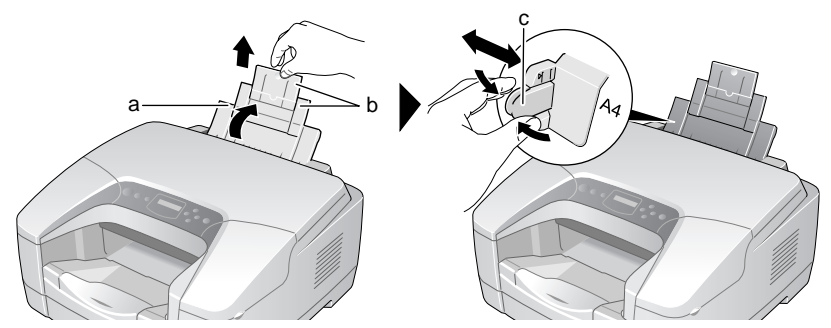

▼ BIJ2350 の場合は、フィーダカバー(a)を開いて用紙サポート(b)を開き、用紙ガイド(c)を広げます。

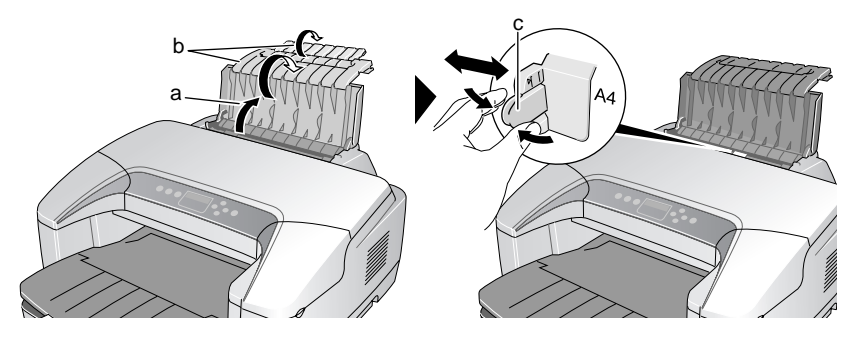

2 用紙をきれいに揃え、印刷面(d)を上向きにしてフィーダの右側ガイド (e)に突き当ててセットして、用紙ガイド(c)を用紙に軽く押し当てま す。

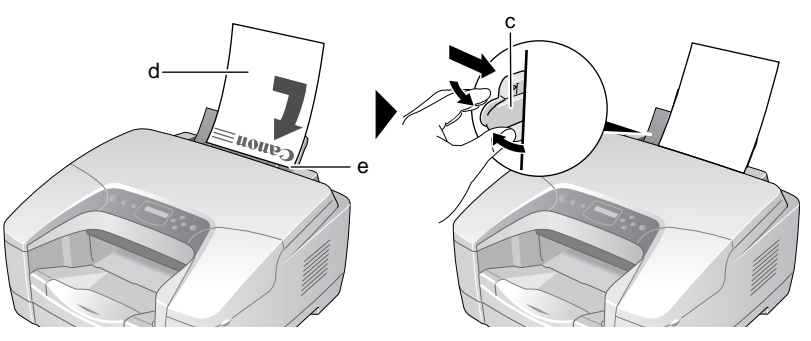

1 注意

- 用紙の端で手を切ったりしないように、注意して扱ってください。
  - ・ 長いサイズの用紙をセットした場合は、排紙トレイを引き伸ばします。

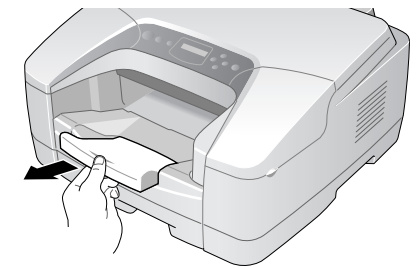

■フィーダの用紙サイズと用紙種類を設定する

プリンタの操作パネルからフィーダの用紙サイズと用紙種類を設定 します。

1 [オンライン] キーを押して、オンラインランプを消します。

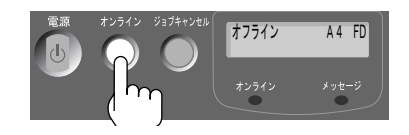

2 [用紙設定] キーを押します。

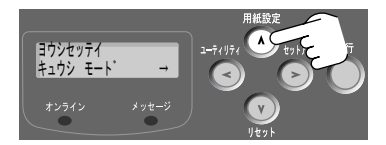

用紙設定メニュー項目が表示されます。

3 [<]、[>] キーで「フィーダ ヨウシ サイズ」を選択し、[V] ボタンを 押します。

| ヨウシセッ | テイ  |      |               |
|-------|-----|------|---------------|
| フィータ゛ | ヨウシ | サイス゛ | $\rightarrow$ |

4 [<]、[>] キーでセットした用紙のサイズを選択し、[実行] キーを押します。

| フィータ゛ | ヨウシ | サイス゛ |               |  |
|-------|-----|------|---------------|--|
| A 4   |     |      | $\rightarrow$ |  |
|       | 1 E |      |               |  |

設定値の左に「=」が表示されて用紙サイズが設定された後、用紙 設定メニューに戻ります。

|   | フィータ゛ | ヨウシ | サイス゛ |               |
|---|-------|-----|------|---------------|
| ( | = A 4 |     |      | $\rightarrow$ |

5 [<]、[>] キーで「フィーダ ヨウシ タイプ」を選択し、[V] ボタンを 押します。

ヨウシセッテイ フィータ゛ ヨウシ タイフ゜ →

6 [<]、[>] キーでセットした用紙の種類を選択し、[実行] キーを押します。

| フィータ゛ | ヨウシ | タイフ゜ |               |
|-------|-----|------|---------------|
| コートシ  |     |      | $\rightarrow$ |

設定値の左に「=」が表示されて用紙種類が設定され後、用紙設定 メニューに戻ります。

7 [オンライン] キーを押して、オンラインランプを点灯します。

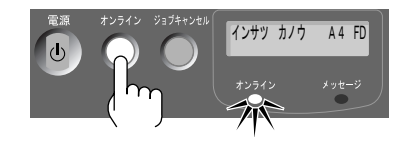

■プリンタドライバから印刷する

アプリケーションソフトの [ファイル] メニューから [プリント(印刷)]
 を選択します。
 OS やアプリケーションソフトによっては、「プリント(印刷)」ダイ
 セログボックスが聞いてから、プリンタの「プロパティ】ボタンを

ヤログボックスが開いてから、プリンタの [プロパティ] ボタンを 押してください。

## 2 用紙の種類と給紙方法を選択し、印刷を行います。

- GARO プリンタドライバの場合
  - ▼ [基本設定] シートの [用紙の種類] でセットした用紙の種類 を選択し、[給紙方法] で「フィーダ」を選択して [印刷] ボ タンを押します。

| 🗳 印刷               |                          |                                                                                                  | <u>?  ×</u> |
|--------------------|--------------------------|--------------------------------------------------------------------------------------------------|-------------|
| 全般 基本設定 ページ設定 ページ  | 2加工】                     |                                                                                                  |             |
| お気に入り(2): / 「 標準設定 |                          | ▲ 追加(型) 編集型                                                                                      |             |
|                    | 用紙の種類(Y):<br>給紙方法(M):    | 高品位専用紙     1       フィーダ     1                                                                    |             |
|                    | a                        | <ul> <li>C きれい(出)</li> <li>C 温ーザ設定(出)</li> <li>(1) (1) (1) (1) (1) (1) (1) (1) (1) (1)</li></ul> |             |
| 高品位専用紙             | カラーモード©):                | カラー<br>                                                                                          |             |
| <u>R</u>           | □ 印刷時にプレビ<br>ステータスチニタ(B) | "ユー画面を表示(W)                                                                                      | -           |
|                    |                          |                                                                                                  |             |

- LIPS4 プリンタドライバの場合
  - ▼ [給紙] シートの [給紙部] で「フィーダ」を選択し、[用紙 タイプ] でセットした用紙の種類を選択して [印刷] ボタン を押します。

| お気に入り(E): 「「」標準設定 | • 🖗 🖉     | 出力方法(M): 🗳 印刷       | •               |
|-------------------|-----------|---------------------|-----------------|
|                   | 給紙方法(S):  | こ用紙に印刷              | Ŧ               |
|                   |           | 自動<br>フィータ<br>カセット1 |                 |
|                   | 用紙タイプ(1): | 高速乾燥OHPフィルム         |                 |
|                   |           | [憲準]                | に戻す( <u>R</u> ) |

印刷が始まります。

**ノ**メモ

 アプリケーションソフトで1つのデータファイル中にページ毎に違う用紙 サイズ(または用紙種類)が設定されている場合は、設定が変わるページ を印刷する前に、印刷が一時停止します。フィーダにセットしている用紙 を変更したら、[オンライン]キーを押して印刷を再開してください。

## 2 エラーが起きたら

ここでは、よくあるエラーメッセージの処置方法について説明して います。その他のメッセージやトラブルについては、 OP User Manuals CD-ROM ユーザーズガイド「困ったときは」をご覧ください。

### 用紙交換のメッセージが表示されたら

● 操作パネルのディスプレイ

| ヨウシヲコウカン | フィータ゛ |
|----------|-------|
| A 4      |       |

このメッセージが表示されたときは、プリンタドライバの[出力用 紙サイズ]で選択した用紙サイズ(この例では「A4」)が、プリン タの給紙元(この例では「フィーダ」)にセットされていないことを 示しています。フィーダまたはカセットの用紙サイズを確認して、 次のいずれかの方法で処置してください。

- フィーダまたはカセットの用紙を入れ替える
- プリンタドライバの [出力用紙サイズ] でプリンタにセットされている用紙サイズを指定して、印刷し直す
- カセットの長さガイドが正しい位置にセットされていない (BIJ2350の場合 → ② User Manuals CD-ROM ユーザーズガイド)

■用紙を入れ替える(BIJ1350/BIJ1350Dの場合)

フィーダまたはカセットの用紙を印刷時に指定したサイズの用紙に 入れ替えてから、その給紙元の用紙サイズを設定し直し、最後に [オンライン] キーを押してください。

- 1 フィーダまたはカセットへ用紙をセットします。
  - カセットの場合
    - ▼ いずれかのカセットを取り出し、印刷時に指定した用紙サイズに合わせて幅ガイドと長さガイドをセットして、使用する用紙をセットします。

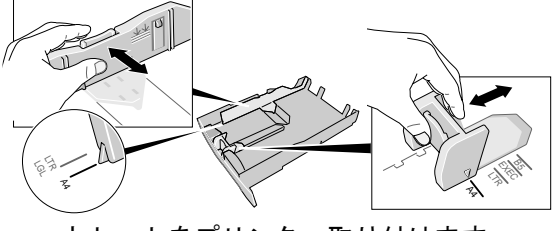

▼ カセットをプリンタへ取り付けます。

- フィーダの場合
  - ▼「フィーダへ用紙をセットする」(→ P.3)の手順でフィーダへ用紙をセットします。
- 2 [用紙設定] キーを押します。

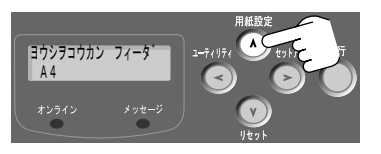

用紙設定メニュー項目が表示されます。

3 [<]、[>] キーで「フィーダ ヨウシ サイズ」を選択し、[V] ボタンを 押します。

| ヨウシセッ | テイ  |      |               |
|-------|-----|------|---------------|
| フィータ゛ | ヨウシ | サイス゛ | $\rightarrow$ |

4 [<]、[>] キーでセットした用紙のサイズを選択し、[実行] キーを押します。

設定値の左に「=」が表示されて用紙サイズが設定された後、用紙 設定メニューに戻ります。

| フィータ゛ | ヨウシ サイ | イス <sup>®</sup> |     | フィータ゛ | ヨウシ | サイス゛ |               |
|-------|--------|-----------------|-----|-------|-----|------|---------------|
| A 4   |        | $\rightarrow$   | ⇒ ( | =A 4  |     |      | $\rightarrow$ |

5 フィーダの場合は、[<]、[>] キーで「フィーダ ヨウシ タイプ」を選択し、[V] ボタンを押します。

ヨウシセッテイ フィータ゛ ヨウシ タイフ゜ →

カセットの場合は、用紙種類の設定はありません。手順7へ進んで ください。

6 [<]、[>] キーでセットした用紙の種類を選択し、[実行] キーを押します。

設定値の左に「=」が表示されて用紙タイプが設定された後、用紙 設定メニューに戻ります。

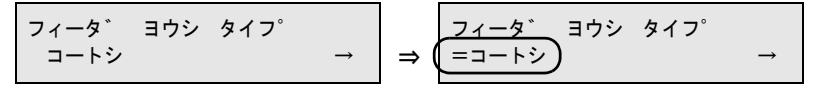

7 [オンライン] キーを押して、オンラインランプを点灯します。

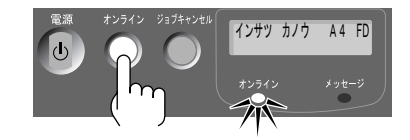

印刷が始まります。

■用紙を入れ替える(BIJ2350の場合)

フィーダまたはカセットの用紙を印刷時に指定したサイズの用紙に 入れ替えて、[オンライン] キーを押してください。

1 フィーダまたはカセットへ用紙をセットします。

● カセットの場合

▼ いずれかのカセットおよび用紙を取り出し、印刷時に指定した用紙サイズに合わせて幅ガイドと長さガイドをセットして、使用する用紙をセットします。

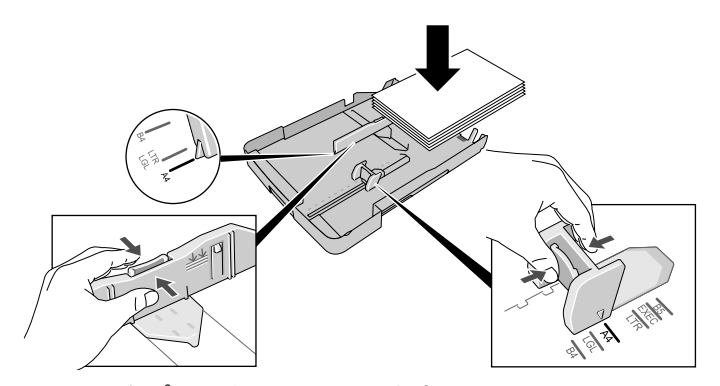

 ・カセットをプリンタへ取り付けます。

● フィーダの場合

- 「フィーダへ用紙をセットする」(→ P.3)の手順でフィーダへ 用紙をセットします。
- 2 フィーダの場合は、P.9の手順2~手順6の手順で、プリンタの操作パネルからフィーダの用紙サイズと用紙種類を設定します。

カセットの場合は、用紙サイズが自動検出されるので、用紙サイズ の設定操作は不要です。 3 [オンライン] キーを押して、オンラインランプを点灯します。

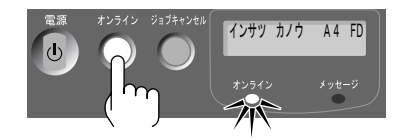

印刷が始まります。

#### ■プリンタドライバの出力用紙サイズを変更して印刷し直す

希望サイズの用紙が無い場合は、一旦印刷ジョブを削除して、プリ ンタドライバの[出力用紙サイズ]でカセットにセットされている 用紙サイズを指定すると、印刷することができます。ただし、用紙 サイズに合わせて印刷内容が縮小または拡大されて、印刷されます。

 GARO Status Monitor (Windows 用) / GARO Printmonitor (Macintosh 用)
 / NetSpot Job Monitor (Windows 用)の[ジョブ]シートで中止する印刷 ジョブを選択し、[印刷中止] (GARO Status Monitor) / [削除] (GARO Printmonitor / NetSpot Job Monitor) ボタンを押します。

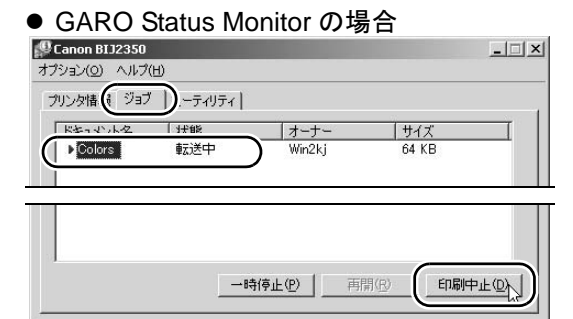

#### ● NetSpot Job Monitor の場合

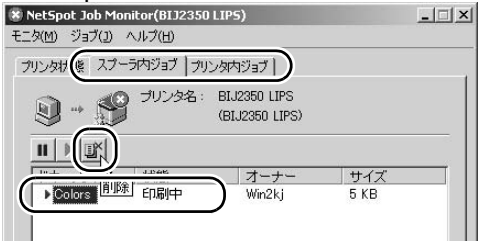

処理中のジョブが削除されます。

#### ─ 重要

 ● Windows用GAROプリンタドライバをお使いの場合はGARO Status Monitor を、Windows用LIPS4プリンタドライバをお使いの場合は NetSpot Job Monitor をお使いください。異なる組み合わせでは正常動作しません。

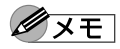

- ●上記ソフトウェアをインストールしていない場合は、[ジョブキャンセル] キーを押します。処理中や受信中の印刷ジョブが削除され、オンラインラ ンプが点灯してオンライン状態になります。
- 2 プリンタドライバの [ページ設定] シートの [出力用紙サイズ] で、カセッ トにセットされている用紙サイズを選択して、印刷し直します。

| ◆印刷<br>全般  基本調定 ページ設定   ∧)-ジカ         |                               |                   |          | <u>? ×</u> |
|---------------------------------------|-------------------------------|-------------------|----------|------------|
| お気に入り②: 「「 標準設定                       |                               | ▼ 追加( <u>D</u> )  | 編集 Ø     |            |
|                                       | <ol> <li>原稿サイズ(G):</li> </ol> | A4                |          | •          |
|                                       | •<br>出力用紙サイズ(M):              | B5 (JIS)          |          |            |
|                                       | 部数( <u>C</u> ):               | 1 🕂 👬             | (1~999)  |            |
|                                       |                               | A<br>・縦           | AC横      |            |
|                                       | ページレイアウト(型):                  | 1ぺ∽う              | 7/枚(標準)  | •          |
| · · · · · · · · · · · · · · · · · · · |                               |                   | 設定(5)    |            |
| A4<br>->B5 (JIS)<br>日中央印刷: しない        |                               |                   |          |            |
|                                       |                               |                   |          |            |
| ● LIPS4 プリンタド・                        | ライバの場合                        |                   |          |            |
| <b>《印刷</b>                            |                               |                   |          | ?          |
| 全般(ページ設定)(ナ上げ) 給紙   日                 | ]刷品質                          |                   |          |            |
| お気に入り(E): 「「」標準設定                     | - 🖫 🗹                         | 出力方法( <u>M</u> ): | 🚳 印刷     | •          |
|                                       | 原稿サイズ(S):                     | A4                |          | -          |
|                                       | 🖳 出力用紙サイズ(2)                  | : <u> </u> B5     |          |            |
|                                       | 部数( <u>C</u> ):               | 111部              | (1~9999) |            |
|                                       | - 印刷の向き(T)                    |                   |          |            |
|                                       |                               | A to att          | AJ C N   | l.         |
|                                       | ページレイアウト(L):                  | 1~-5              | ジ/枚(標準)  | -          |

□ 倍率を指定する(N):

倍率(G):

● GARO プリンタドライバの場合

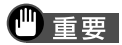

A4 -> B5(倍率:自動)

● Mac OS X のプリンタドライバをお使いの場合は、「ファイル」メニューの 「ページ設定(用紙設定)」ダイアログボックスを開き、「用紙サイズ」で 実際にカセットにセットされている用紙サイズを選択してから、必要に応 じて [拡大縮小] で拡大縮小率を設定してください。

86 🚔 % (25~-200)

## 用紙無しのメッセージが表示されたら

● 操作パネルのディスプレイ

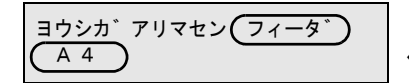

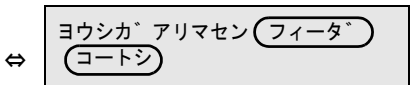

このメッセージが表示されたときは、フィーダまたはカセットに用紙が無いことを示しています。

操作パネルのディスプレイに表示された給紙元と用紙サイズ、用紙 種類を確認し、その用紙を給紙元へ補給してください。

1 操作パネルのディスプレイ右上に表示された給紙元と、ディスプレイ左下に 表示された用紙サイズを確認します。

| <u>ヨウシカ゛</u> アリマセン(フィータ゛) |  |
|---------------------------|--|
|                           |  |

2 表示された給紙元に用紙をセットします。

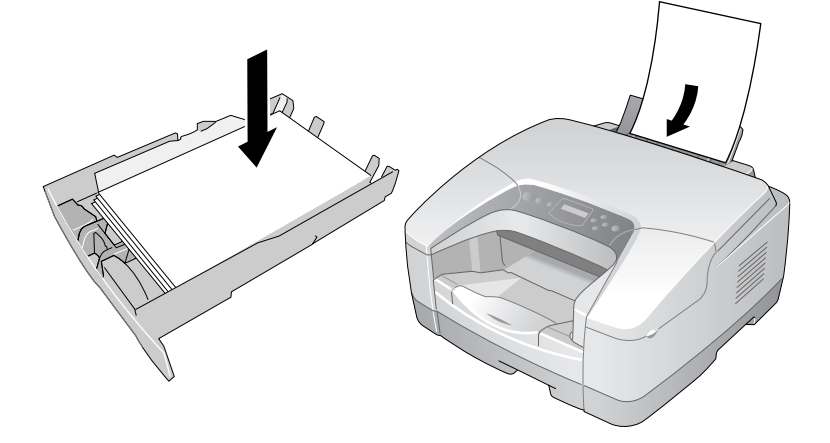

3 [オンライン] キーを押して、オンラインランプを点灯します。

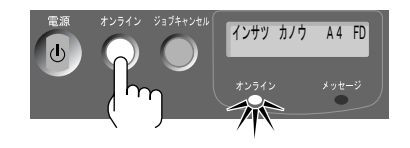

印刷が始まります。

## 用紙がつまったら

● 操作パネル

このメッセージが表示されら、紙づまりが起きていることを示して います。次の手順で各部を点検して、つまった用紙を取り除き、最 後に[オンライン]キーを押して印刷を再開してください。

1 プリンタからすべてのカセットを取り外します。

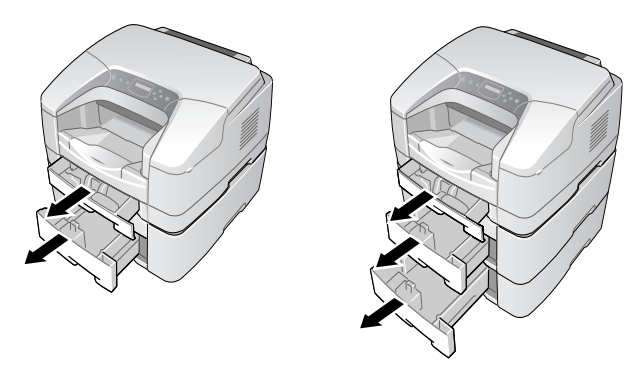

2 排紙部や給紙部で用紙がつまっている場合は、つまった用紙をゆっくりと引いて取り除きます。

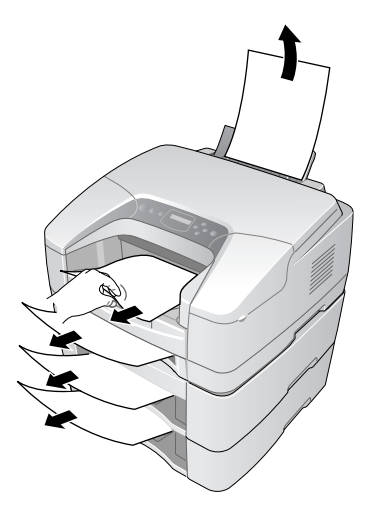

3 それでも取り除けない場合は、プリンタ背面にある後ろカバー(a)を外して搬送ガイド(b)を外したり、ペーパーフィードユニット背面の背面カバー(c)を外し、つまった用紙を取り除きます。

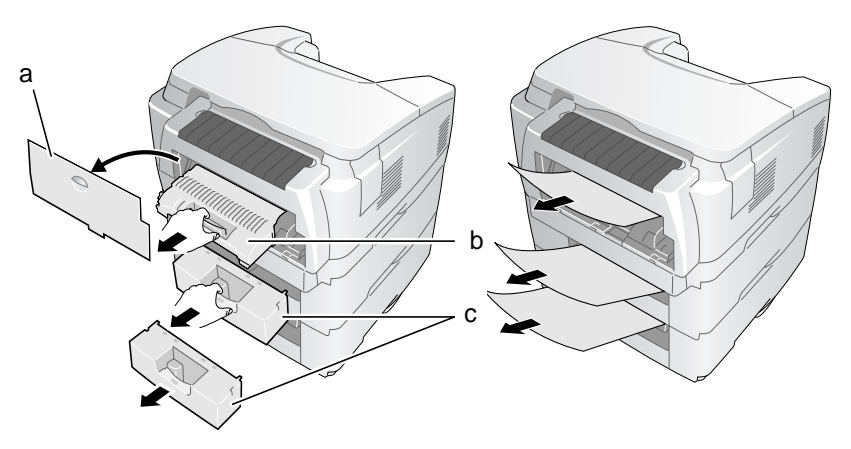

用紙を取り除いたら、搬送ガイドや後ろカバー、背面カバーを元に 戻してください。

- 🕛 重要
- ●搬送ガイドや後ろカバー、背面カバーは必ず元の位置に取り付けてください。取り付けないと、正常にプリンタが動作しません。
- 4 用紙がプリンタ内部に残った場合は、上カバーを取り外し、つまっている用 紙を手前上方向に引いて、取り除きます。

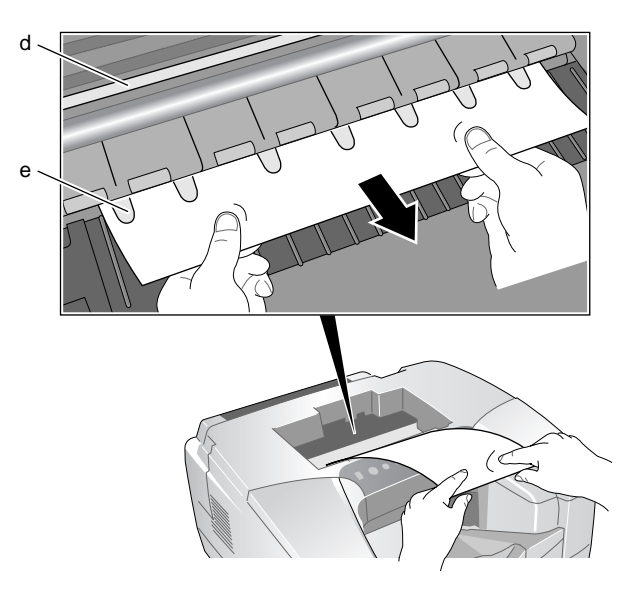

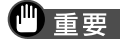

- ●エンコーダスケール(d)は印刷するための重要な精密部品です。絶対に 手を触れないでください。
- 透明フィルム(e)を折り曲げないように注意してください。また、装置 内の他の部品にも手を触れないように注意してください。
- ●用紙は、必ず上手前方向に引いてください。真上に引くと、印字品質の低下や故障の原因となります。

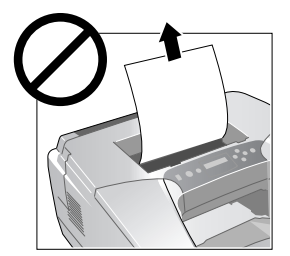

● 用紙が破れている場合は、すべての紙片が取り除けたか、必ず確認してく ださい。用紙が内部に残っていると、紙づまりの原因になります。

5 終わったら、上カバーを取り付けます。

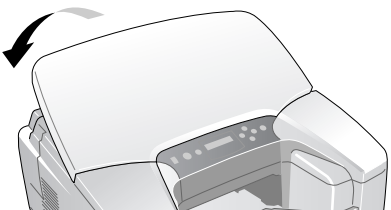

- 6 用紙をセットし直して、プリンタヘカセットを取り付けます。
- 7 [オンライン] キーを押して、オンラインランプを点灯します。

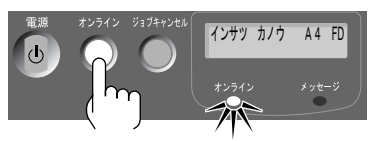

印刷が再開されます。

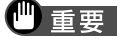

● LIPS4 プリンタドライバをお使いの場合、つまった用紙のページは再印刷 されます。GARO プリンタドライバをお使いの場合は再印刷されません。 GARO プリンタドライバをお使いの場合は、印刷が終わった後に、その ページのみを印刷し直してください。

#### ■両面印刷時に用紙がつまったら(BIJ1350D)

両面印刷中に用紙がつまったときは、次の手順でつまった用紙を取 り除いてください。

1 両面ユニットカバーを開き、つまった用紙が見える場合は用紙をゆっくり引 いて取り除きます。

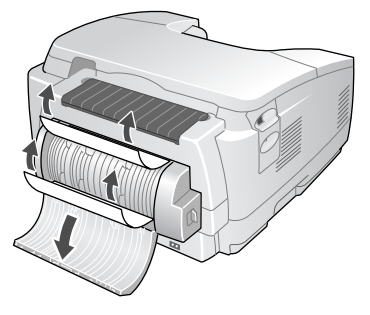

2 両面ユニットカバー両側のレバーを後ろ側に引いて自動両面印刷ユニットを 取り外し、自動両面印刷ユニットやプリンタ本体側に残っている用紙を取り 除きます。

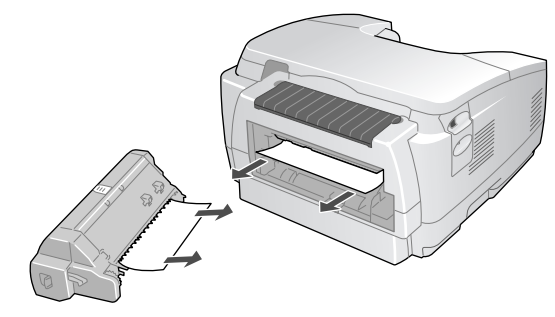

3 搬送ガイドを取り外し、つまった用紙を取り除きます。

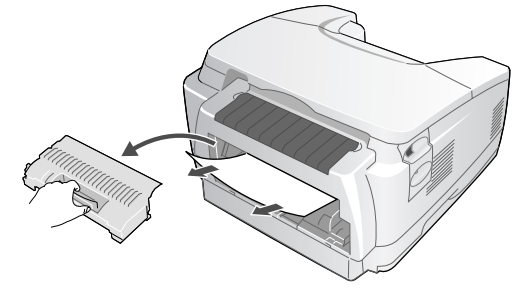

4 搬送ガイドおよび自動両面印刷ユニットを元の位置にカチッと音がするまで 押し込んで取り付けます。

## 3 プリンタの状態を表示するには

## プリンタの状態を表示するためのソフトウェアについて

本プリンタには、プリンタの状態をコンピュータ画面上に表示する ための Windows 版ソフトウェアとして、「GARO Status Monitor」と 「NetSpot Job Monitor」の2種類が用意されています。GARO Status Monitor は、User Software CD-ROM から GARO プリンタドライバを インストールする際、同時にインストールすることができます。 NetSpot Job Monitor のインストール手順や使いかたは、 User Manuals CD-ROM の「LIPS IV ソフトウェアガイド」をお読みくださ い。

■GARO Status Monitor とは

GARO プリンタドライバ用に最適化されたユーティリティソフトで す。[プリンタ情報]シート、[ジョブ]シート、[ユーティリティ] シートがあり、下記の情報表示や操作がコンピュータ画面上から行 えます。

- [プリンタ情報] シート プリンタの状態/メッセージの表示、インク残量、用紙サイズ/残量
- [ジョブ] シート
   処理中や処理待ちジョブの表示、ジョブの一時停止や削除操作
- [ユーティリティ]シート
   ノズルチェックパターンの印刷、ヘッドクリーニング、ステータ
- スプリントの印刷、ヘッド位置調整

#### ■NetSpot Job Monitor とは

LIPS4 プリンタドライバ用に最適化されたユーティリティソフトで す。[プリンタ状態]シート、[スプーラ内ジョブ]シート、[プリン タ内ジョブ]シートがあり、下記の情報表示や操作がコンピュータ 画面上から行えます。

- [プリンタ状態]シート
   プリンタの状態やエラーメッセージの表示
- [スプーラ内ジョブ] シート

コンピュータ内のジョブやプリンタに送信されたジョブの表示、 コンピュータ内のジョブに対する印刷処理の一時停止や削除

#### ● [プリンタ内ジョブ] シート

プリンタ内にあるジョブの表示や削除

重要

- GARO プリンタドライバをお使いの場合は GARO Status Monitor を、LIPS4 プリンタドライバをお使いの場合は NetSpot Job Monitor をお使いくださ い。異なる組み合わせでは正常に動作しません。
- USB 接続でプリンタをお使いになる場合、GARO Status Monitor と NetSpot Job Monitor を同時に起動してお使いいただくことはできません。

**ノ**メモ

- GARO Status Monitor や NetSpot JobMonitor の詳細については、それぞれの ヘルプをご覧ください。
- Macintosh でプリンタの状態をコンピュータ画面上に表示するには「GARO Printmonitor」をお使いいただけます。User Software CD-ROM からプリン タドライバをインストールすると、「GARO Printmonitor」も同時にインス トールされます。使いかたは、「GARO Printmonitor」のヘルプファイルを お読みください。

## GARO Status Monitor の起動方法

GARO Status Monitor は、印刷やエラー発生時に自動的に表示されま す。プリンタの状態をすぐに確認したいときは、GARO Status Monitor を次の手順で起動することができます。

 [スタート] メニューの [プログラム] から [GARO Status Monitor] の [GARO Status Monitor] を選択します。

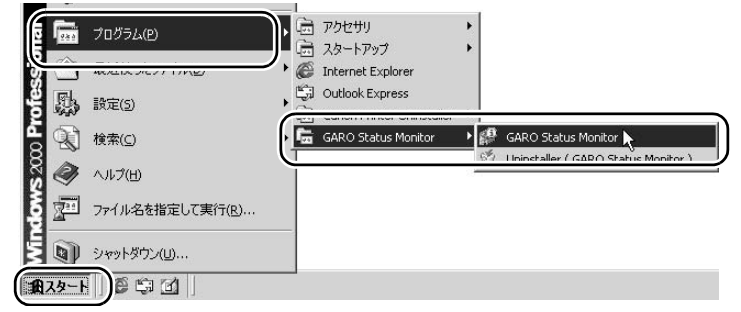

2 プリンタ名を選択し、[ステータスモニターの起動] アイコンを押します。

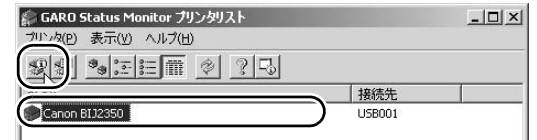

GARO Status Monitor が起動し、プリンタの情報が表示されます。

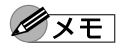

● [オプション] メニューの [表示オプション] で GARO Status Monitor を表 示する条件を設定できます。初期状態では、[印刷時に起動] と [エラー 発生時にポップアップウィンドウを表示] が選択されています。

## NetSpot Job Monitor の起動方法

プリンタの状態をすぐに確認したいときは、NetSpot Job Monitor を 次の手順で起動することができます。

 [スタート] メニューの [プログラム] から [NetSpot Job Monitor] の [NetSpot Job Monitor デバイスボード] を選択します。

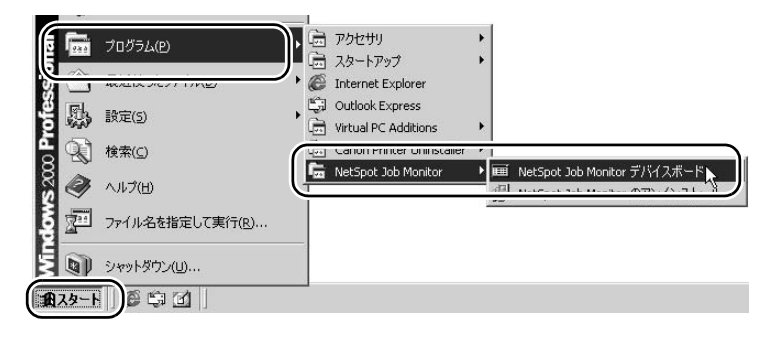

2 プリンタ名を選択し、[モニタの起動] アイコンを押します。

| 🎟 NetSpot Jo | b Monitor デバイス | ボード     |      | _ _ × |
|--------------|----------------|---------|------|-------|
| デバイス(D) 表    | 示(1) オプション(0)  | All-MAN |      |       |
| II > II      | <b>°₀∷≣</b> ⊞  |         |      |       |
| 22.24        | 1 #4. 18       |         | 状態   | ジョブ数  |
| BIJ2350 LIPS | 5              | USB001  | 印刷可能 | 0     |

NetSpot Job Monitor が起動し、プリンタの情報が表示されます。

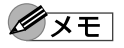

● [モニタ] メニューの [オプション] で NetSpot Job Monitor を表示する条件 を設定できます。初期状態では、[印刷時に起動] が選択されています。

| pot Job Monitor(BIJ2350 LIP5)                     | オプション                                                            | ×                  |
|---------------------------------------------------|------------------------------------------------------------------|--------------------|
|                                                   | 起動時に表示するタブシート(S):                                                | ブリンタ状態 ・           |
| カリンタ内ジョブ<br>表示設定(V)                               | 起動方法(①:                                                          | 印刷時に起動             |
| 17793ノ(の)<br>リモードバ(リ)<br>閉じる(の)<br>ステータスモニタの除了(図) | ED刷終了通知:<br>▼ 確認リストに表示する(F)<br>「 ダイアログを表示する(G)<br>▼ 提種チェックを行う(M) |                    |
|                                                   | □ エラー発生時にポップアップウ-                                                | いドウを開く( <u>D</u> ) |
|                                                   | □ 一番手前に表示する(L)                                                   |                    |

## 4 USB 接続でプリンタをお使いになる時の注意

USB 接続でプリンタドライバがうまくインストールできない場合 は、次を参考に対処してください。

| 原因                                                                         | 対処方法                                                                                                    |
|----------------------------------------------------------------------------|----------------------------------------------------------------------------------------------------|
|                                                                            | 「USB ポート接続」画面から先に進めなくなった場合は、次の操作に従ってインス<br>トールをやり直してください。                                                                                                    |
| Windows<br>インストールの途中で<br>先の画面に進めなく<br>なった                                  | <ul> <li>              ▲ UsublikeEEEEnt(Action)             ■             「「「「「「「「「「」「「」」」」」</li></ul>                                                                                                    |
| Windows<br>USB ケーブルを接続す<br>るタイミングを誤った                                      | <ul> <li>プリンタドライバをインストールする前に USB ケーブルを接続した場合は、USB が<br/>正しくインストールされないことがあります。次の手順で USB ドライバを削除し、<br/>プリンタドライバをインストールし直してください。</li> <li>1. プリンタとコンピュータを USB ケーブルで接続したまま、[マイコン<br/>ピュータ]を右クリックして、[プロパティ]を開く。</li> <li>2. [ハードウェア]シートの [デバイスマネージャ]を押す。</li> <li>3. [デバイスマネージャ] ウィンドウの [不明なデバイス] アイコンを選択し<br/>て、[プロパティ] ボタンを押す。</li> <li>4. [ドライバ]シートの [削除] ボタンを押す。</li> <li>USB ドライバが削除されます。</li> <li>5. USB ケーブルを抜く。</li> <li>6. [クイックスタートガイド」の説明に従って、プリンタドライバをもう一度<br/>インストールする。</li> </ul>                                                                                                    |
| Windows<br>GARO プリンタドライ<br>バをインストールした<br>後、LIPS4 プリンタド<br>ライバをインストール<br>した | <ul> <li>GARO プリンタドライバと LIPS4 プリンタドライバを両方インストールする時は、<br/>LIPS4 プリンタドライバを先にインストールしてください。</li> <li>すでに GARO プリンタドライバをインストールしてある場合は、LIPS4 プリンタド<br/>ライバをインストールするときに、下記の手順でプリンタポートを手動で選択して<br/>インストールしてください。</li> <li>1. 「クイックスタートガイド」の「7E LIPS4 プリンタドライバをインストー<br/>ルする (USB ケーブルで接続して使う場合)」の説明に従って、プリンタ<br/>ドライバをインストールする</li> <li>2. 「USB 接続の選択」画面で [USB 接続ドライバをインストールする]の<br/>チェックマークを外し、[次へ] ボタンを押す。</li> <li>3. 画面のメッセージに従って使用するプリンタ機種名を選択する。</li> <li>4. 「プリンタ情報の設定」画面で [標準ポート]を選択して [設定] ボタンを<br/>押し、GARO プリンタドライバをインストール時に作成された USB 仮想<br/>プリンタポート (「USB001」や「USB002」、「USBPRN」など)を選択し、<br/>[OK] ボタンを押す。</li> <li>5. 画面のメッセージに従って、プリンタドライバをインストールする。</li> </ul> |

## 5 ソフトウェアを削除するには

コンピュータにインストールしたプリンタドライバやユーティリ ティソフトウェアを削除するときは、以下の手順で行ってください。

們重要

Windows Server 2003/Windows XP/Windows 2000/Windows NT 4.0 にインストールしたソフトウェアを削除する場合は、必ず Administrator のメンバーとしてログオンしてからアンインストールしてください。

## プリンタドライバの削除

本プリンタのプリンタドライバを削除するときは、次の手順で行い ます。

#### ■Windows の場合

GARO プリンタドライバと LIPS4 プリンタドライバを両方インス トールしている場合、どちらから先に削除しても正しく削除されま す。

 [スタート] メニューの [プログラム] から [Canon Printer Uninstaller] の [GARO Printer Driver Uninstaller] または [LIPS4 Printer Driver Uninstaller] を選択します。

[プリンタの削除] 画面が表示されます。

2 リストからプリンタを選択し、[クリーンアップ]ボタンを押します。 確認メッセージが表示されます。

#### 🕛 重要

- 複数のプリンタをお使いで、一部のプリンタのみを削除する場合は、
   [削除] ボタンを押してください。その場合は、必要なソフトウェアが削除されずに残ります。
- 3 [はい] ボタンを押します。
- 4 リストからプリンタが削除されたことを確認し、[プリンタの削除] 画面の [終了] ボタンを押します。

- 本プリンタに付属のUser Software CD-ROMをCD-ROMドライブにセットします。
- 2 User Software CD-ROMのGARO Printer Driver インストーラを開きます。 OS8.6/9.xの場合は、[Drivers] フォルダの[OS89] フォルダ内の [GARO Installer for 8/9] を開きます。 OSXの場合は、[Drivers] フォルダの[OSX] フォルダ内の[GARO Installer for X] を開きます。
- 3 左上のメニューで [アンインストール] を選択し、[アンインストール] ボ タンを押します。
- 4 画面に表示されるメッセージに従って、GARO Printer Driver を削除します。

## GARO Status Monitor の削除

Windows でインストールした GARO Status Monitor を削除するとき は、次の手順で行います。

- [スタート] メニューの [プログラム] から [GARO Status Monitor] の [Uninstaller(GARO Status Monitor)] を選択します。
- 2 選択画面が表示されたら [削除]を選択し、[次へ] ボタンを押します。
- 3 画面に表示されるメッセージに従って、GARO Status Monitor を削除します。

## NetSpot Job Monitor の削除

NetSpot Job Monitor を削除するときは、次の手順で行います。

 [スタート] メニューの [プログラム] から [NetSpot Job Monitor] の [NetSpot Job Monitor のアンインストール]を選択します。

## 2 確認画面が表示されたら [はい] ボタンを押します。

画面に表示されるメッセージに従って、NetSpot Job Monitor を削除 します。

## NetSpot Device Installer の削除

NetSpot Device Installer を削除するときは、次の手順で行います。

 [スタート] メニューの [プログラム] から [NetSpot Device Installer] の NetSpot Device Installer をアンインストール]を選択します。

NetSpot Device Installer が削除されます。

## GARO Device Setup Utility の削除

Windows でインストールした GARO Device Setup Utility を削除する ときは、次の手順で行います。

- [スタート] メニューの [プログラム] から [GARO Device Setup Utility] の [Uninstaller(GARO Device Setup Utility)] を選択します。
- 2 選択画面が表示されたら [削除]を選択し、[次へ] ボタンを押します。
- 3 画面に表示されるメッセージに従って、GARO Device Setup Utility を削除します。

## 6 プリンタを輸送するときは

本プリンタを輸送するときは、内部機構保護のため、次の手順で輸 送の準備を行ってください。

們重要

- ●「ホンタイ ユソウ」メニューを実行しているときは、自動的にプリンタの電源がオフになるまで、絶対に電源をオフにしたり、電源コード抜いたりしないでください。そのまま輸送するとプリンタ故障の原因となります。誤ってプリンタの電源をオフにした場合は、電源コードおよびインクタンクを取り付け、手順1からやり直してください。
- 1 プリンタの電源がオフのときは、[電源] キーを押してプリンタの電源をオ ンにします。

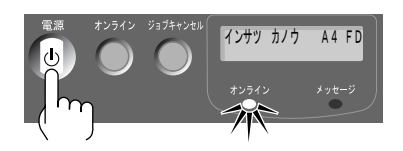

しばらくすると、操作パネルのディスプレイに「インサツ カノウ」 と表示され、オンラインランプが点灯します。

2 [オンライン] キーを押して、オンラインランプを消します。

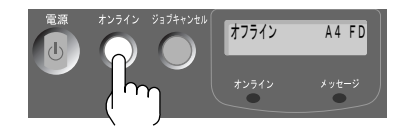

操作パネルのディスプレイに「オフライン」と表示され、操作パネ ルで設定できる状態になります。

3 [ユーティリティ] キーを押します。

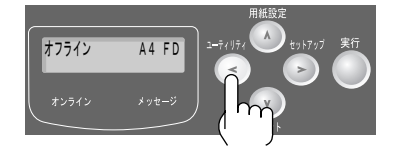

4 [<]、[>] キーで「ホンタイ ユソウ」を選択し、[実行] キーを押しま す。

| ユーティリティ  |               |
|----------|---------------|
| ホンタイ ユソウ | $\rightarrow$ |

操作パネルのディスプレイに「キュウインチュウ/インクタンクヲ ハズサナイ」が表示されます。インク吸引処理には約2分かかり ます。準備が終わると、「カバーヲ アケテクダサイ/ミギカバー」 と表示されます。

5 右カバーを開きます。

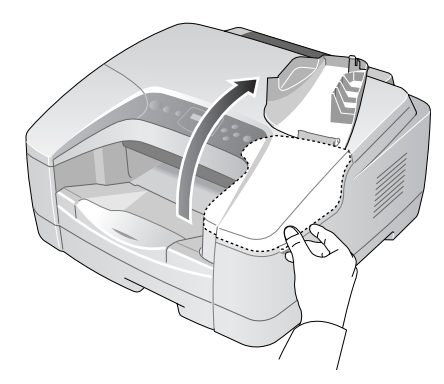

操作パネルのディスプレイに「タンクヲ ハズシテクダサイ」と表示されます。

6 インクタンクカバーを開き、すべてのインクタンクを取り外します。

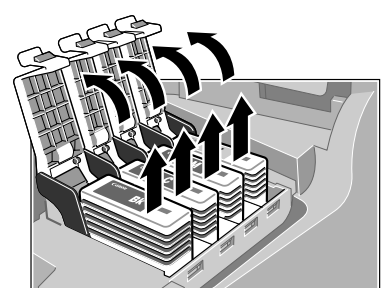

操作パネルのディスプレイに「カバーヲ シメテクダサイ/ミギカ バー」と表示されます。

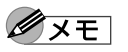

●取り出したインクタンクは、ビニール袋に入れて口を閉じてください。

7 すべてのインクタンクカバーをロックし、右カバーを閉じます。

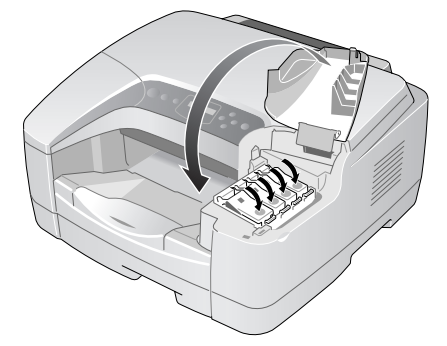

「キュウインチュウ/インクタンクヲ イレナイ」と表示され、 チューブ内のインクが吸い出されます。インク吸引処理には約1分 半かかります。処理が終わると、プリンタの電源がオフになります。

- 8 電源がオフになったら、電源コードやインタフェースケーブルを取り外しま す。
- 9 カセットをプリンタから取り外し、用紙を取り除きます。

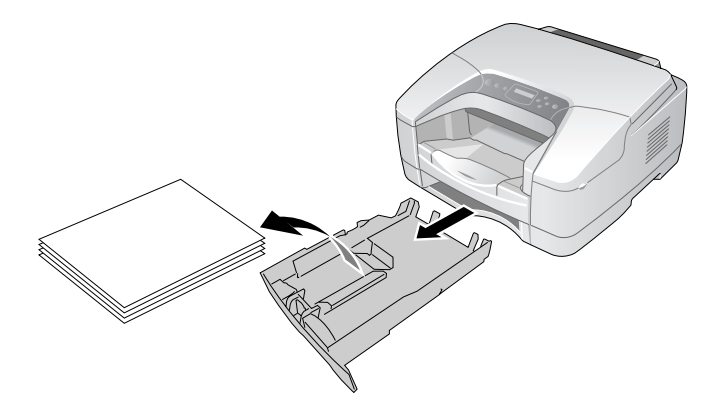

10 カセットやプリンタの各カバーをテープで固定します。

11 カセットやプリンタ本体に保護材を取り付け、梱包箱に収納します。

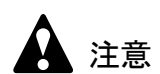

- プリンタやペーパーフィードユニットを持ち運ぶときは、必ず一つずつ 持ってください。プリンタやペーパーフィードユニットを一緒に持つと、 落下してけがやプリンタ故障の原因となることがあります。
- 12 ペーパーフィードユニットを装着している場合は、取り付けと逆の手順で保 護材を取り付け、梱包箱に収納します。(→ペーパーフィードユニットに付 属の説明書)

これで、輸送の準備は完了です。

●重要

## 7 オプションについて

本プリンタには、次のオプションが用意されています。

■ペーパーフィードユニット

プリンタ本体の下にカセットを追加するためのオプションです。 ペーパーフィードユニットの取り扱いについては、ペーパーフィー ドユニットに付属の説明書をお読みください。

● BIJ1350/BIJ1350D 用ペーパーフィードユニット (PFN-16)

500 枚カセットを2 段まで増設できます。

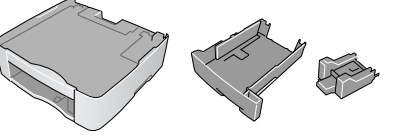

● BIJ2350 用ペーパーフィードユニット (PFN-24) 250 枚カセットを1段増設できます。

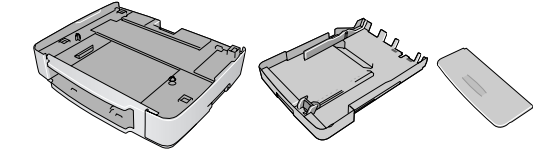

■カセット

プリンタ標準カセット (カセット1) およびペーパーフィードユ ニット(カセット2/3)の交換用カセットです。

● BIJ1350/BIJ1350D 用力セット

カセット (UCN-15)

カセット1用ユニバーサル カセット 2/3 用 A4/LTR カセット (UCN-16)

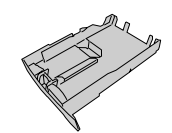

● BIJ2350 用力セット

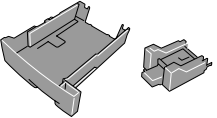

カセット 1/2 用ユニバーサルカセット (UCN-25)

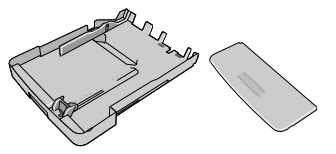

## 本書の表記について

## マークについて

本書では製品を安全にお使いいただくために、大切な記載事項には 下記のような見出しとマークを使用しています。これらの記載事項 は必ずお守りください。

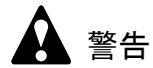

●取り扱いを誤った場合に、死亡または重傷を負う恐れのある警告事項が書 かれています。安全に使用していただくために、必ずこの警告事項をお守 りください。

注意

●取り扱いを誤った場合に、傷害を負う恐れや物的損害が発生する恐れのある注意事項が書かれています。安全に使用していただくために、必ずこの注意事項をお守りください。

┉重要

 ●操作上必ず守っていただきたい重要事項や制限事項が書かれています。機 械の故障・損傷や誤った操作を防ぐために、必ずお読みください。

● 操作の参考になることや補足説明が書かれています。お読みになることを お勧めします。

## 商標について

Canon、Canon ロゴ、Satera、Satera ロゴ、LIPS、NetSpot、 FontGallery、FontComposer は、キヤノン株式会社の登録商標または 商標です。

Microsoft<sup>®</sup>、Windows<sup>®</sup>、Windows NT<sup>®</sup>、MS-DOS<sup>®</sup>は、米国マイク ロソフト社の登録商標です。

Apple、AppleTalk、EtherTalk、LocalTalk、Macintosh は、米国 Apple Computer, Inc. の商標です。

NetWare、Novell は、米国 Novell, Inc. の米国およびその他の国にお ける登録商標です。

その他の会社名および製品名は、各社の登録商標または商標です。

## 略語について

本書に記載されている名称は、下記の略称を使用しています。

Microsoft<sup>®</sup> Windows<sup>®</sup> Server 2003 日本語版を Windows Server 2003 と 表記しています。

Microsoft<sup>®</sup> Windows<sup>®</sup> XP 日本語版を Windows XP と表記しています。 Microsoft<sup>®</sup> Windows<sup>®</sup> 2000 日本語版を Windows 2000 と表記していま す。

Microsoft<sup>®</sup> Windows NT<sup>®</sup> 日本語版を Windows NT と表記しています。 Microsoft<sup>®</sup> Windows<sup>®</sup> Millennium Edition 日本語版を Windows Me と表 記しています。

Microsoft<sup>®</sup> Windows<sup>®</sup> 98 日本語版を Windows 98 と表記しています。

Microsoft<sup>®</sup> Windows<sup>®</sup> を Windows と表記しています。

プリンタドライバに表記されている GARO は、Graphic Arts Language with Raster Operations の略称です。GARO は、ラスタイ メージデータを作成するためのプリンタ言語のことです。

## 製品に関する規制について

#### 電波障害規制について

この装置は、情報処理装置等電波障害自主規制協議会(VCCI)の基準に基づくクラスB情報技術装置です。この装置は、家庭環境で使用することを目的としていますが、この装置がラジオやテレビジョン受信機に近接して使用されると、受信障害を引き起こすことがあります。

取扱説明書に従って正しい取り扱いをしてください。

## 国際エネルギースタープログラムについて

当社は国際エネルギースタープログラムの参加 事業者として、本製品が国際エネルギースター プログラムの基準に適合していると判断します。

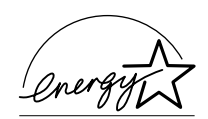

国際エネルギースタープログラムは、コン

ピュータをはじめとしてオフィス機器に関する日本および米国共通 の省エネルギーのためのプログラムです。このプログラムは、エネ ルギー消費が比較的少なく、その消費を効果的に抑えるための機能 を備えた製品の開発、普及の促進を目的としたもので、事業者の自 主判断により、参加することができる任意制度となっています。対 象となる製品はコンピュータ、ディスプレイ、プリンタ、ファクシ ミリおよび複写機で、それぞれの基準並びにマーク(ロゴ)は、日 米で統一されています。

## カラープリンタの使用に関する法律について

紙幣、有価証券などをプリンタで印刷すると、その印刷物の使用如 何に拘わらず、法律に違反し、罰せられます。

関連法律: 刑法 第 148 条、第 149 条、第 162 条 通貨及証券模造取締法第 1 条、第 2 条 等

## 安全にお使いいただくために

安全にお使いいただくために、以下の注意事項を必ずお守りください。また、本書に記載されていること以外は行わないでください。 思わぬ事故を起こしたり、火災や感電の原因になります。

## ▲ 警告

■設置場所について

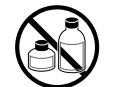

アルコール・シンナーなどの引火性溶剤の近くに設置しないでください。
 引火性溶剤が内部の電気部品に触れると火災や感電の原因になります。

■電源について

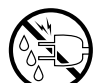

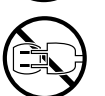

- ●濡れた手で電源コードを抜き差ししないでください。感電の原因になります。
- ●電源コードは確実にコンセントの奥まで差し込んでください。差し込みが 不十分だと、火災や感電の原因になります。
- ●同梱されている電源コード以外は使用しないでください。火災や感電の原因になります。また、同梱されている電源コードを他の製品に使用しないでください。
- ●電源コードを傷つける、加工する、引っ張る、無理に曲げるなどのことはしないでください。また電源コードに重い物をのせないでください。傷ついた部分から漏電して、火災や感電の原因になります。
- ●ふたまたソケットなどを使ったタコ足配線は行わないでください。火災や 感電の原因になります。

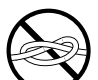

●電源コードを束ねたり、結んだりして使用しないでください。火災や感電の原因になります。

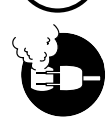

- ●電源プラグを定期的に抜き、その周辺およびコンセントに溜まったほこり や汚れを、乾いた布で拭き取ってください。ほこり、湿気、油煙の多いと ころで、電源プラグを長期間差したままにすると、その周辺に溜まったほ こりが湿気を吸って絶縁不良となり、火災の原因になります。
- ■万一異常が起きたら

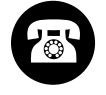

●万一、煙が出たり変な臭いがするなどの異常が起こった場合、そのまま使用を続けると火災や感電の原因になります。すぐに電源スイッチを切り、その後必ず電源コードをコンセントから抜いてください。そしてお近くの販売店までご連絡ください。

■清掃のときは

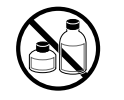

 ●清掃のときは、水で湿した布を使用してください。アルコール・ベンジン・シンナーなどの引火性溶剤は使用しないでください。プリンタ内部の 電気部品に接触すると火災や感電の原因になります。

■心臓ペースメーカをご使用の方へ

●本製品から微弱な磁気が出ています。心臓ペースメーカをご使用の方は、異常を 感じたら本製品から離れてください。そして、医師にご相談ください。

注意

■設置場所について

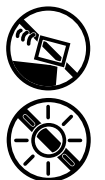

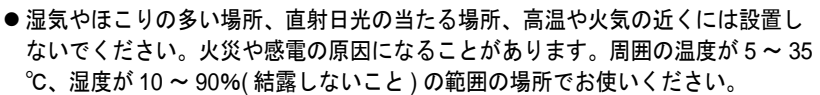

●不安定な場所や振動のある場所に設置しないでください。プリンタが落ち

たり倒れたりして、けがの原因になることがあります。

- ●毛足の長いジュータンやカーペットなどの上に設置しないでください。プリンタ内部に入り込んで火災の原因になることがあります。
- ●本製品の左側には通気口がありますので、壁や物でふさがないように設置してください。壁や物から 30 cm 以上離れた場所に設置してください。通気口をふさがれると製品内部に熱がこもり、火災の原因となることがあります。

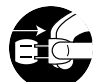

●いつでも電源コードが抜けるように、コンセントの回りには物を置かない でください。万一プリンタに異常が起きたとき、すぐに電源コードが抜け ないため、火災や感電の原因になることがあります。 本製品はコンセントの近くに設置し、容易に近づけるようにしておいてく ださい。

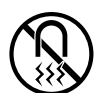

● 強い磁気を発生する機器の近くや磁界のある場所には設置しないでください。誤動作や故障の原因となることがあります。

■プリンタを持ち運ぶときは

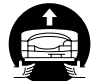

- プリンタやペーパーフィードユニットを持ち運ぶときは、必ず左右下側の 取っ手部を両手でしっかりと持ってください。他の場所を持つと不安定な ため、落としてけがの原因になることがあります。
- ●プリンタやペーパーフィードユニットを持ち運ぶときは、必ず一つずつ 持ってください。プリンタやペーパーフィードユニットを一緒に持つと、 落下してけがやプリンタ故障の原因となることがあります。
- プリンタやペーパーフィードユニットを持ち運ぶときは、必ずカセットを取り外した状態で運んでください。カセットをセットしたまま持ち上げると、カセットが落下してけがやプリンタ故障の原因となることがあります。

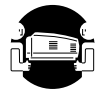

● BIJ2350 は、本体のみで約 18kg あります。持ち運ぶときは、必ず 2 人で前後から持ち、腰などを痛めないように注意してください。

■電源について

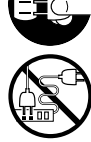

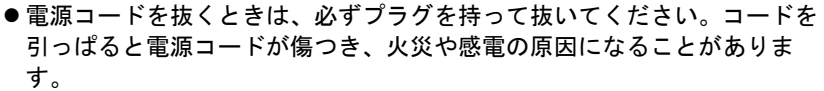

●延長コードは使用しないでください。火災や感電の原因になることがあります。

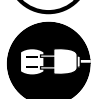

● AC100V 以外の電源電圧で使用しないでください。火災や感電の原因になることがあります。なおプリンタの動作条件は次のとおりです。この条件にあった電源でお使いください。
 電源電圧: AC100V

#### ■清掃のときは

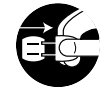

●清掃のときは、電源コードをコンセントから抜いてください。誤って電源 スイッチを押してしまうと、作動した内部の部品に触れてけがの原因にな ることがあります。

■プリントヘッド、インクタンクについて

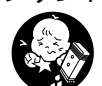

- ●安全のため子供の手の届かないところへ保管してください。誤ってインク をなめたり飲んだりした場合には、ただちに医師にご相談ください。
- - プリントヘッドやインクタンクを落としたり振ったりしないでください。
     インクが漏れて衣服などを汚すことがあります。

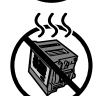

●印刷後、プリントヘッドのノズル部周辺には触れないでください。熱くなっている場合があり、やけどの原因になることがあります。

■その他

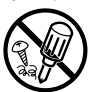

●プリンタを分解・改造しないでください。内部には電圧の高い部分があり、火災や感電の原因になります。

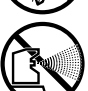

● プリンタの近くでは可燃性のスプレーなどは使用しないでください。スプレーのガスが内部の電気部分に触れて、火災や感電の原因になります。

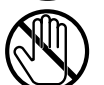

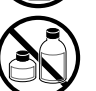

- ●印刷中はプリンタの中に手を入れないでください。内部で部品が動いているため、けがの原因になることがあります。
- プリンタの上にクリップやホチキス針などの金属物や液体・引火性溶剤 (アルコール・シンナーなど)の入った容器を置かないでください。プリ ンタ内部に落ちたりこぼれたりすると、火災や感電の原因になることがあ ります。

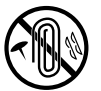

●万一、異物(金属片・液体など)がプリンタ内部に入った場合は、プリン タの電源スイッチを切り、電源コードをコンセントから抜いて、お近くの 販売店までご連絡ください。そのまま使用を続けると火災や感電の原因に なることがあります。

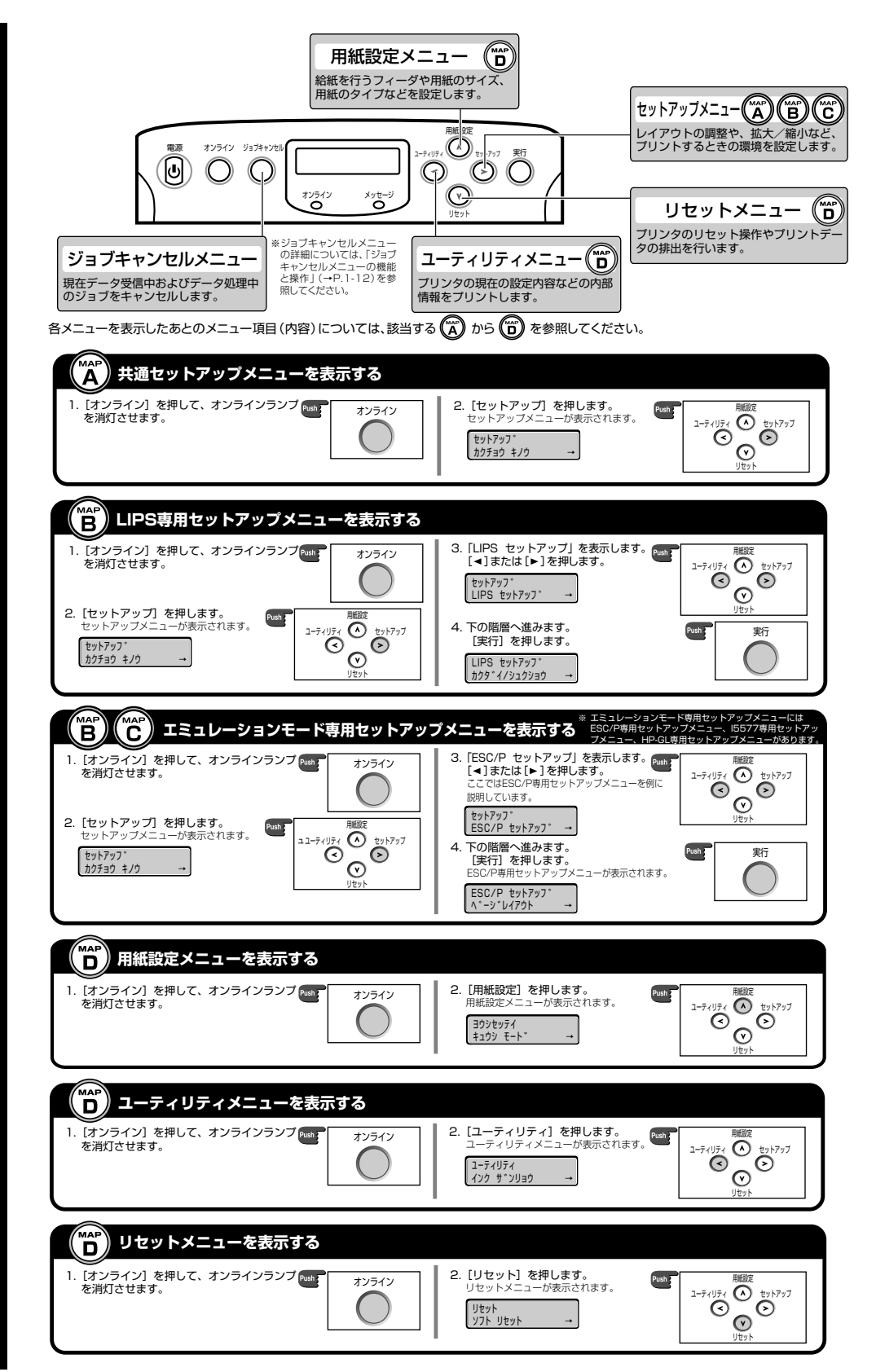

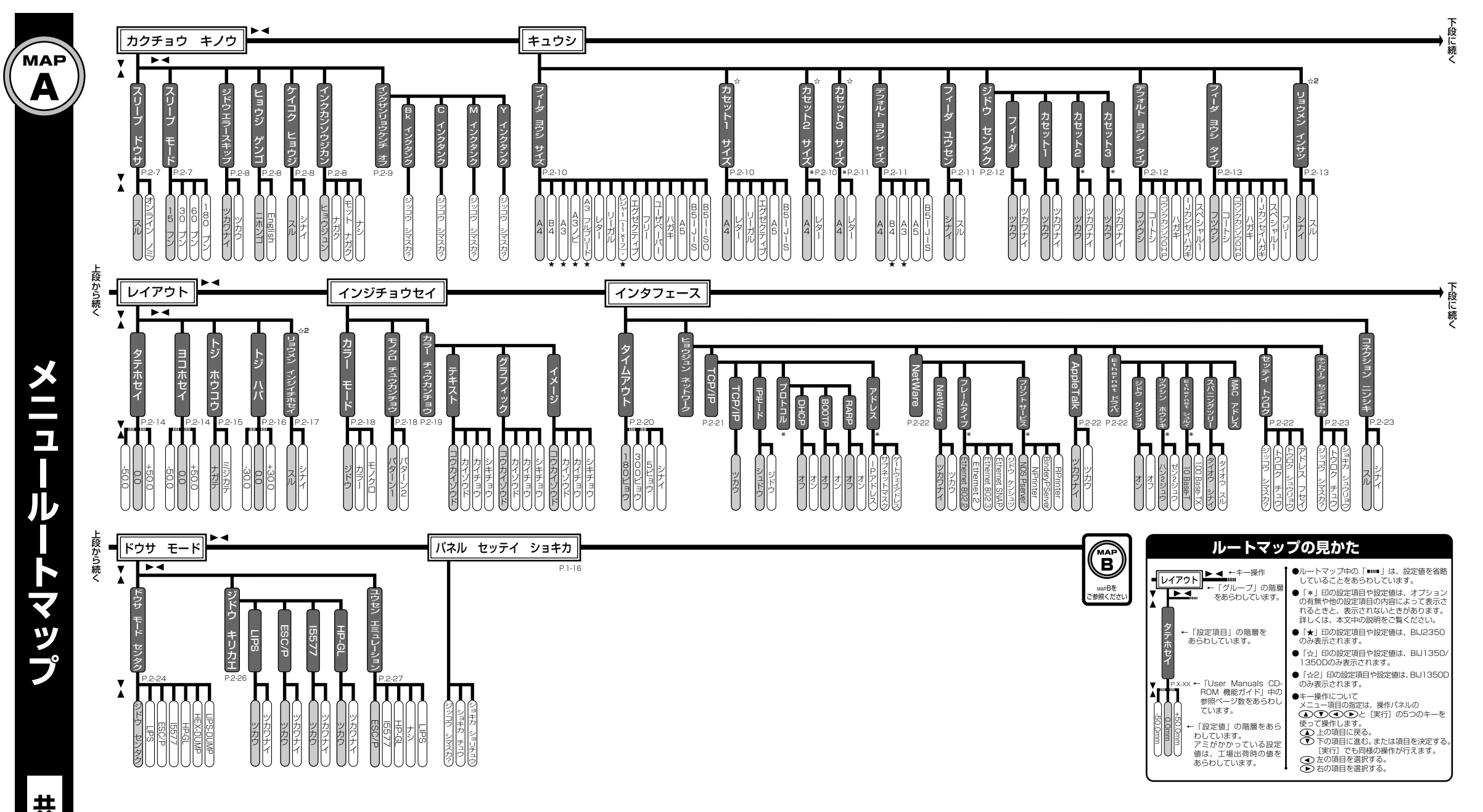

共通セ ッ ト ア ップ 編

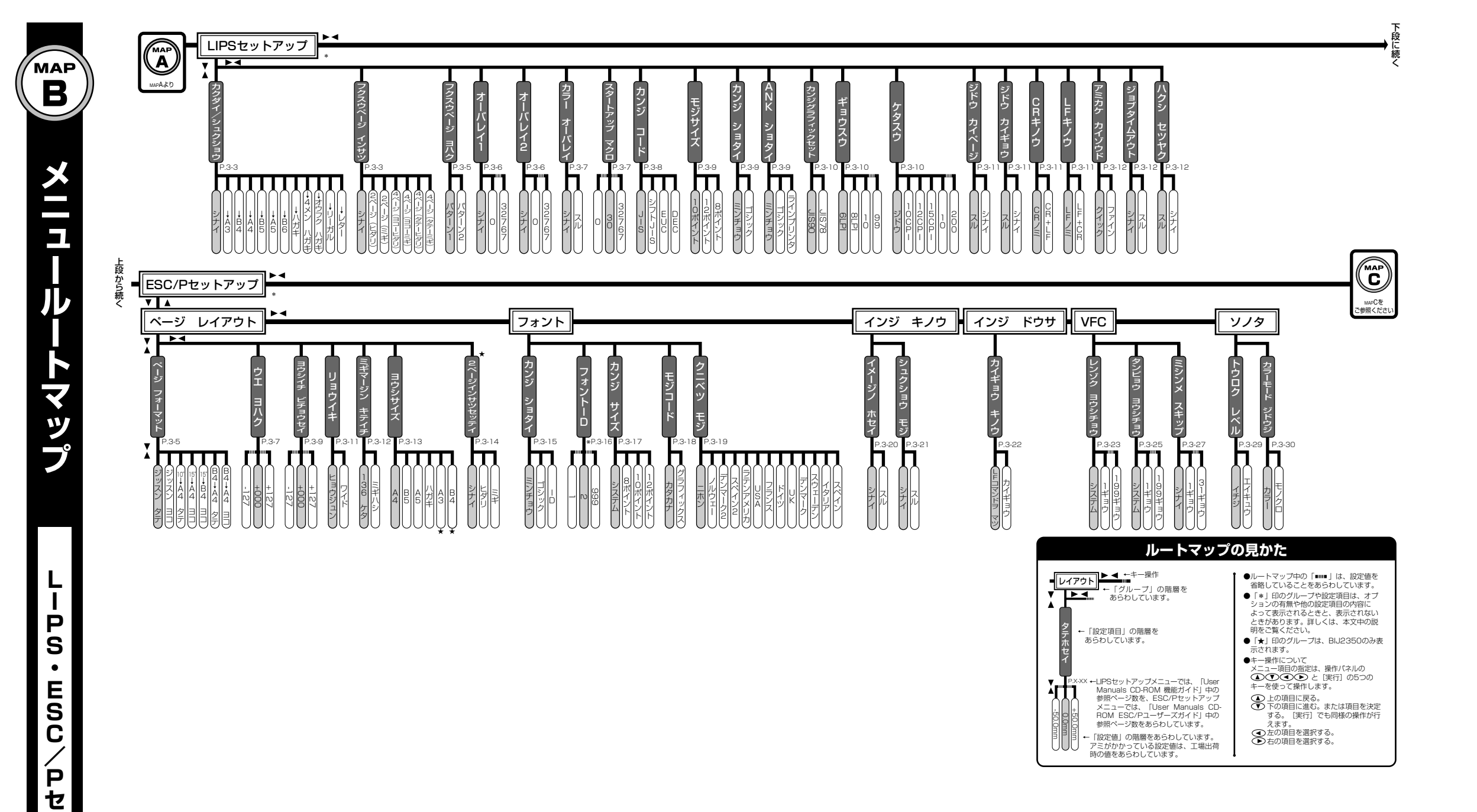

ッ

トア

ップ編

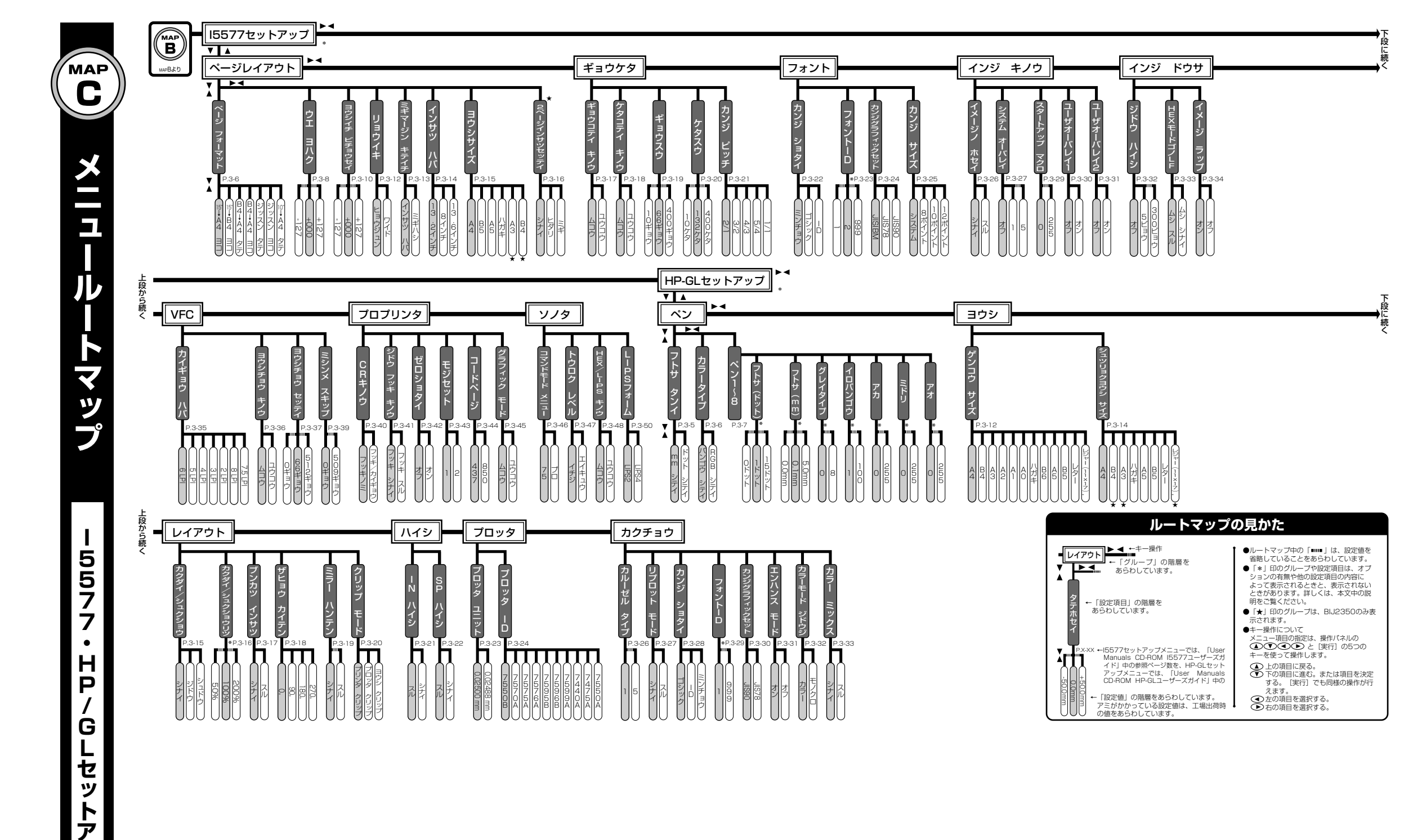

ップ編

| そ   |
|-----|
| の他の |
| のメ  |
| Ē   |
| 編   |

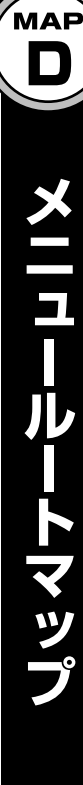

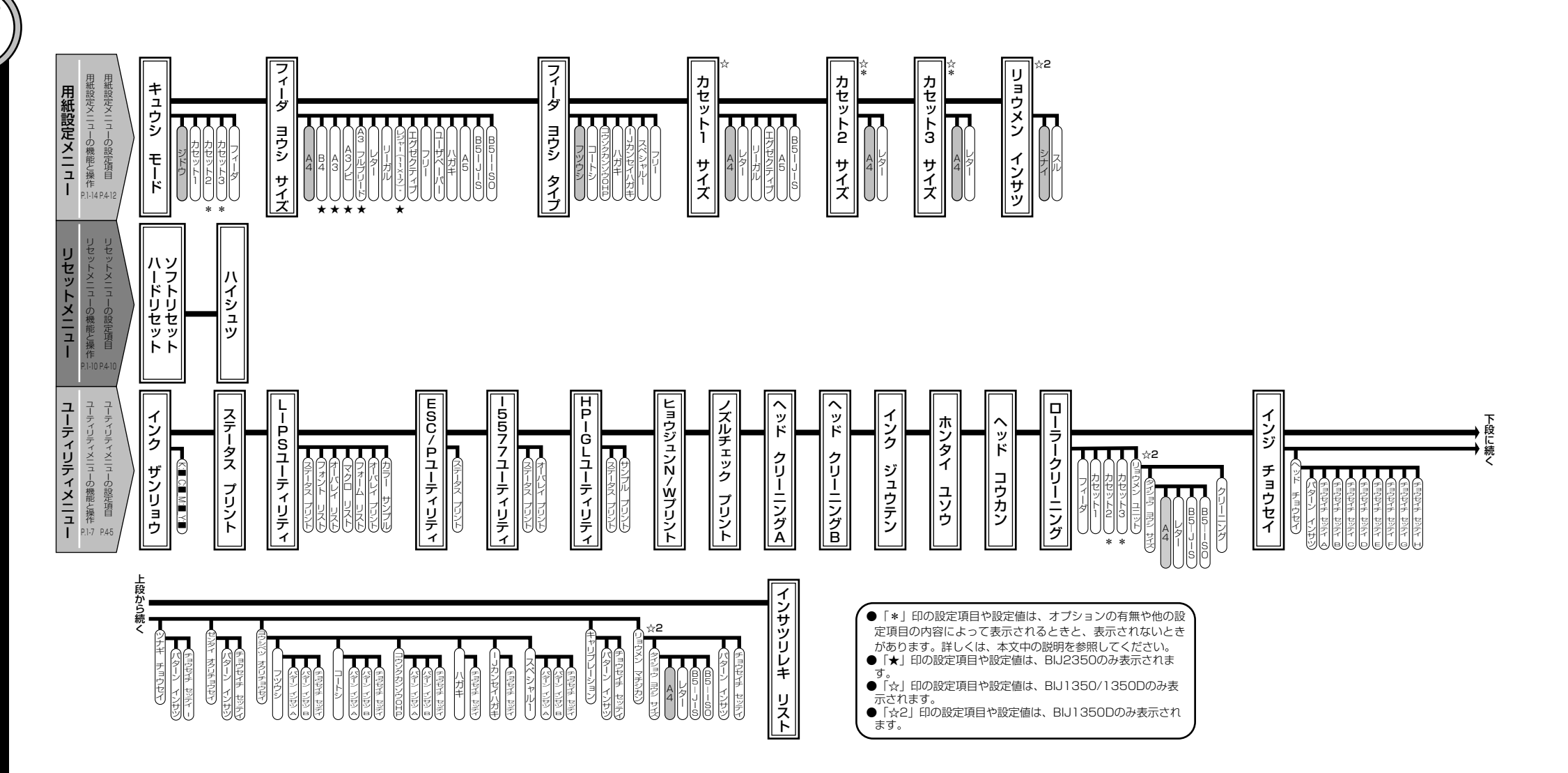

## Windows で印刷する方へ

BIJ1350/2350/BIJ1350D をより快適にご利用頂くには、以下の設定を してください。

1 [スタート] メニューから [設定] の [コントロールパネル] を選択します。

2 [ツール] メニューの [フォルダ オプション]を選択します。

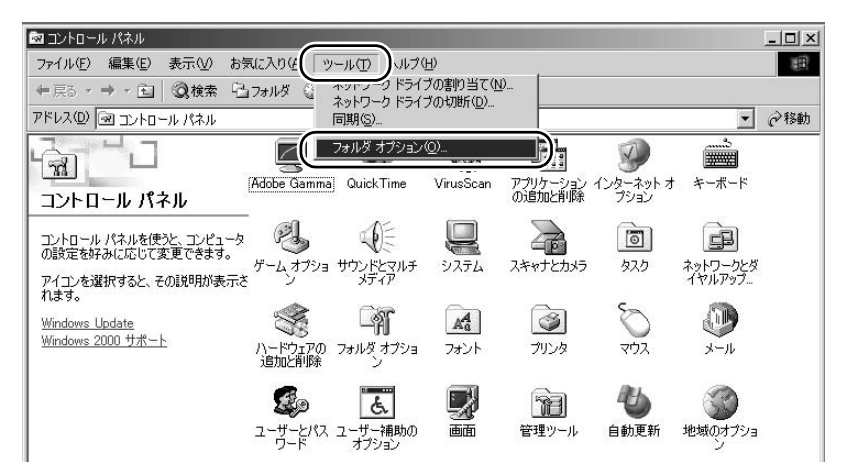

3 [表示]シートの[詳細設定]で、[登録されているファイルの拡張子は表示しない]のチェックを外し、[OK]ボタンを押します。

| ォルダ オプション |                                               |               | ? > |
|-----------|-----------------------------------------------|---------------|-----|
| 全影 表示     | 「」、マイルタイプ オフライン ファイル                          |               |     |
| - フォルタのま  | 2                                             |               |     |
|           | すべてのフォルダを同じ設定で表示でき                            | ます。           |     |
| 111       |                                               |               | -1  |
|           | 現在のフォルタ設定を使用し                                 | 全ノオルタをリセット(E) | _   |
|           |                                               |               |     |
| 詳細設定:     |                                               |               |     |
| D7711     | とフォルダ                                         |               | •   |
|           | ドレス バーにファイルのパス名を表示する                          |               |     |
|           | 「トルバーにファイルのパス名を表示する                           |               |     |
|           | ペクトップにマイ ドキュメントを表示する                          |               |     |
|           | *1ルとノオルタの表示<br>- オップのコーノリトコ・リドキキニオる           |               |     |
| S S       | 9へしのノアイルとノオルダを表示する<br>18月 コッチルセト78月 コッルがたまデーオ | SI X          |     |
|           | 「「「「「「」」」」、「「「」」」、「「」」、「「」」、「「」」、「「」」、        | ップで表示する       |     |
|           | 縮されているファイルとフォルダを別の色でき                         | あたする          |     |
|           | フォルダの表示設定を保存する                                |               |     |
|           | 録されているファイルの拡張子は表示しな                           |               | -   |
|           |                                               |               |     |
|           |                                               | 標準(r戻す(D)     |     |
|           |                                               |               | _   |
|           | ( or )                                        | · (カル) · 適田(  | 4)  |
|           |                                               |               | Щ.  |

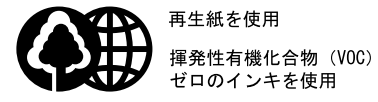

再生紙を使用

©CANON INC.2005

PRINTED IN JAPAN

AB7-5302-V1

052005AB0.5